## Remote Touch (if equipped)

The Remote Touch can be used to operate the navigation screens and configure settings.

## Basic operation

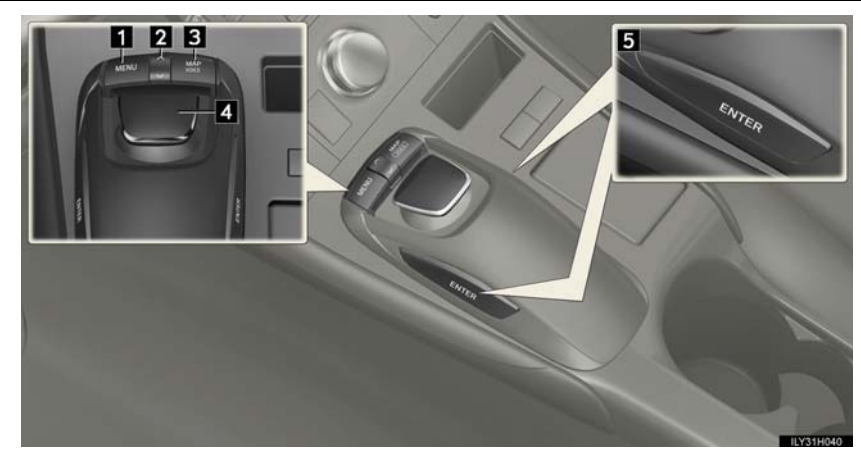

## 1 "MENU" button

Press to display the "Menu" screen.

2 "∧•∨" button

Press to change the scale of the map and to scroll the list screen.

3 "MAP/VOICE" button

Press to repeat a voice guidance, cancel the screen scroll, start guidance, and display the current position.

4 Remote Touch knob

Move in the desired direction to select a function, letter and map screen button.

#### 5 "ENTER" button

Press to enter the selected function, letter or map screen button.

## Menu

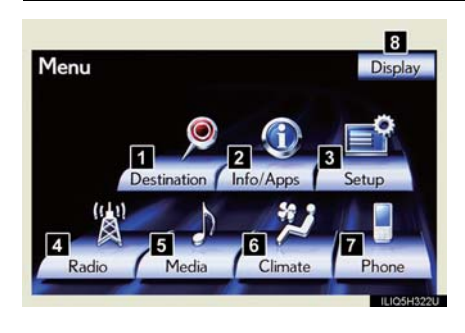

Press the "MENU" button on the Remote Touch to display the "Menu" screen.

"Destination"
 "Info/Apps" ("Info")
 "Setup"
 "Radio" (→P.61)
 "Media" (→P.60)
 "Climate" (→P.64)
 "Phone" (→P.53)
 "Display" (→P.43)

## Display

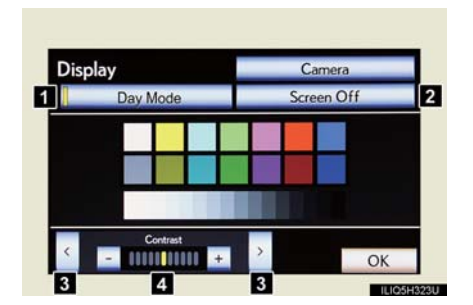

Press the "MENU" button on the Remote Touch and select "Display" on the "Menu" screen.

- Displays the screen in "Day Mode" with the headlight switch on\*
- 2 Turns the screen off
- 3 Change function
- 4 Adjust contrast/brightness
- \*: The displays condition is not changed to night mode even if headlight switch is turned on when the vehicle is in a bright area such as outside in direct sunlight or the instrument panel light control dial is turned fully to upper.

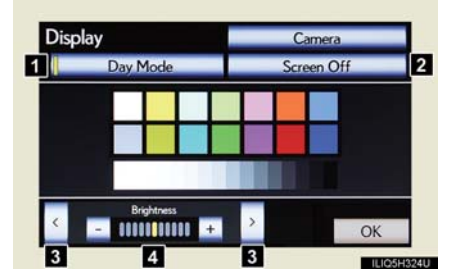

#### Screen scroll operation

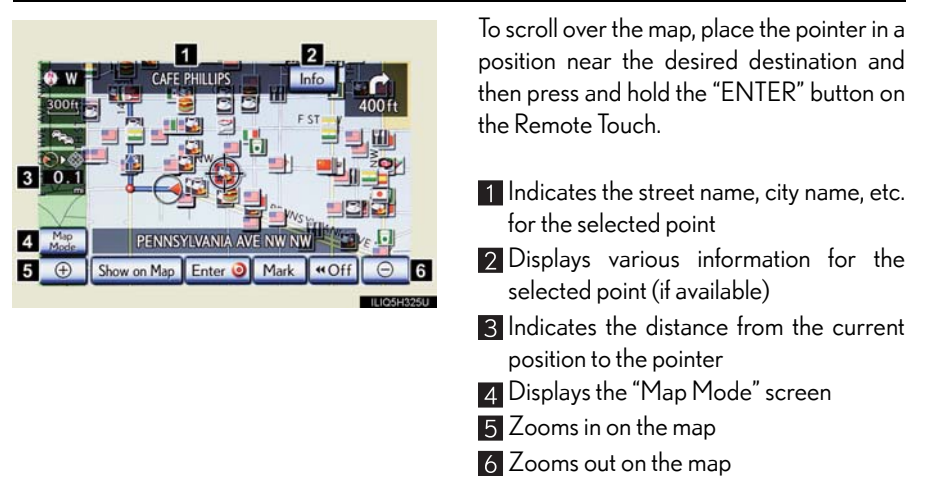

## Setting a route

While route guidance is operating, you can change the route using the following method.

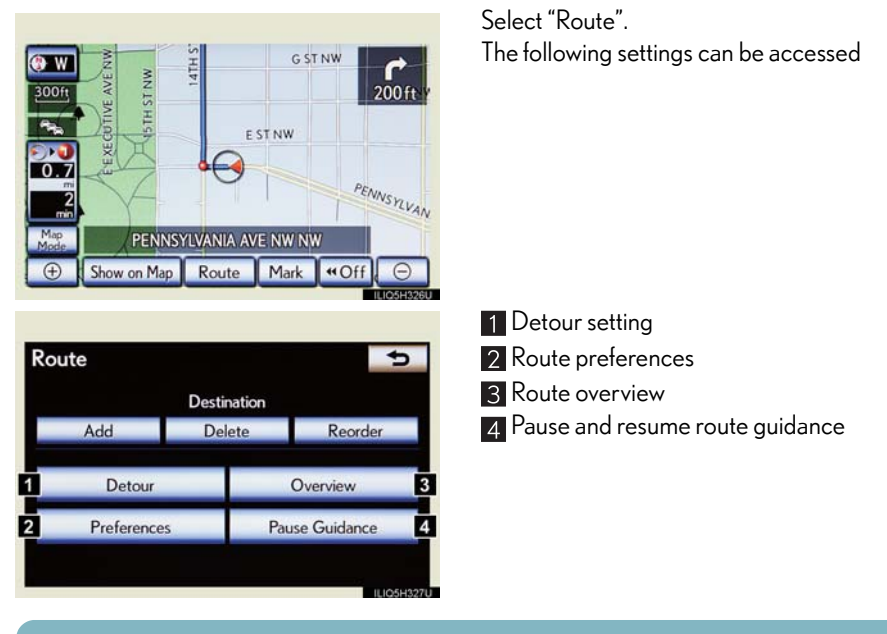

Some functions are unavailable while the vehicle is in motion. Refer to the "Navigation System Owner's Manual".

## Navigation System (if equipped)

## Register home

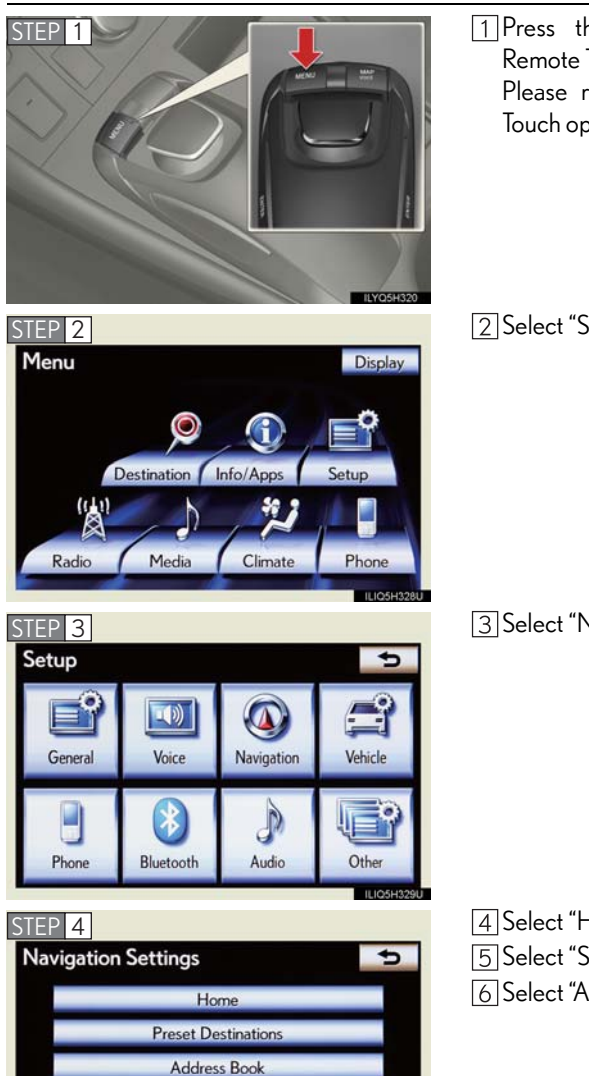

Areas to Avoid Delete Previous Dest Detailed Navi. Setting 1 Press the "MENU" button on the Remote Touch. Please refer to P.42 for the Remote Touch operation.

2 Select "Setup".

3 Select "Navigation".

4 Select "Home". 5 Select "Set Home". 6 Select "Address".

45

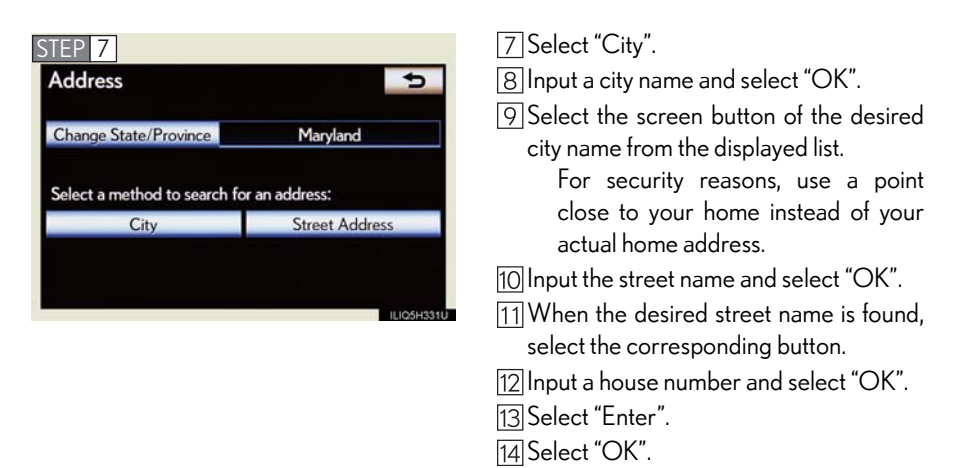

## Destination input —— Search by address

Display

## Select by city name

Menu

Radio

Destinatio

Media

Climate

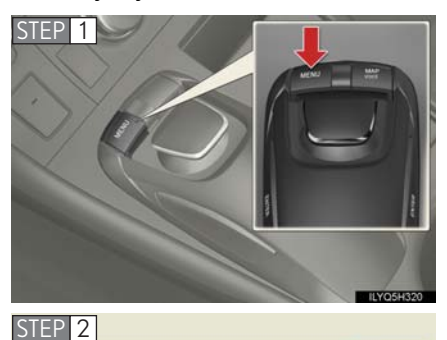

1 Press the "MENU" button on the Remote Touch. Please refer to P.42 for the Remote Touch operation.

2 Select "Destination".

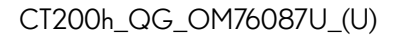

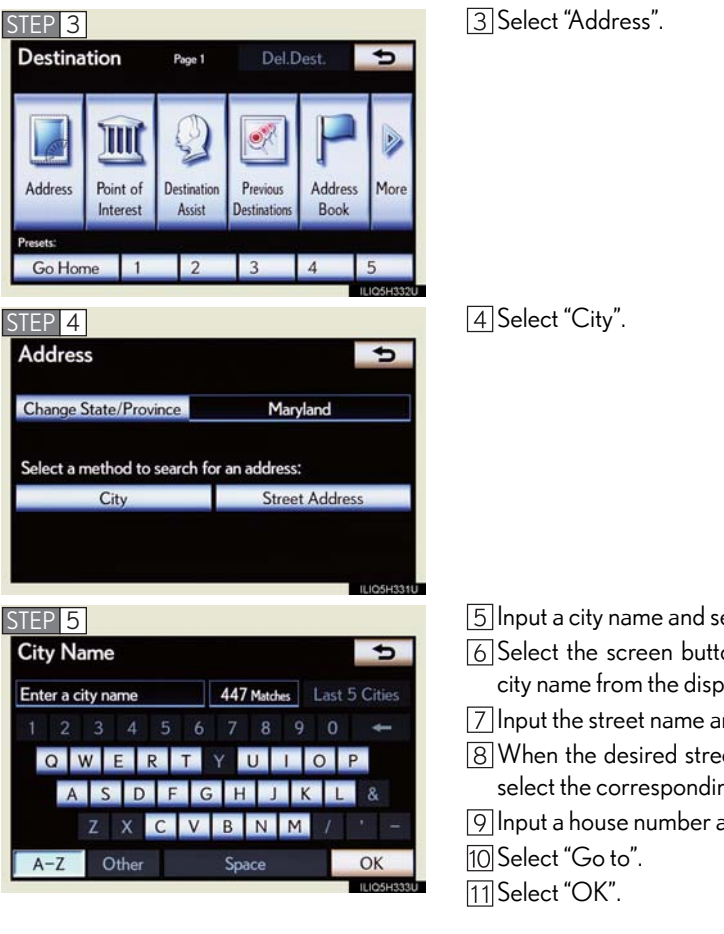

5 Input a city name and select "OK".

6 Select the screen button of the desired city name from the displayed list.

[7] Input the street name and select "OK".

8 When the desired street name is found, select the corresponding screen button.

9 Input a house number and select "OK".

47

## Select by street address

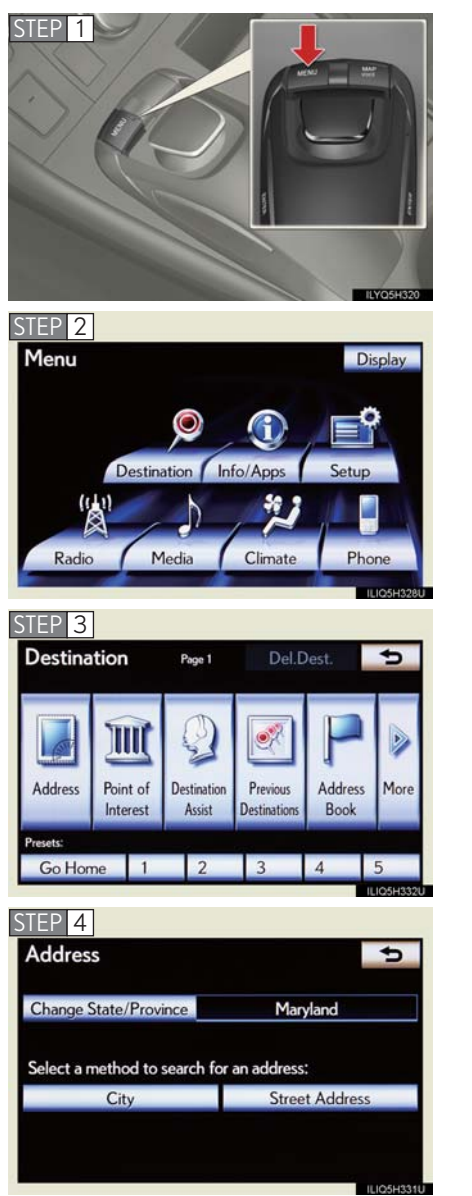

1 Press the "MENU" button on the Remote Touch. Please refer to P.42 for the Remote Touch operation.

2 Select "Destination".

3 Select "Address".

4 Select "Street Address".

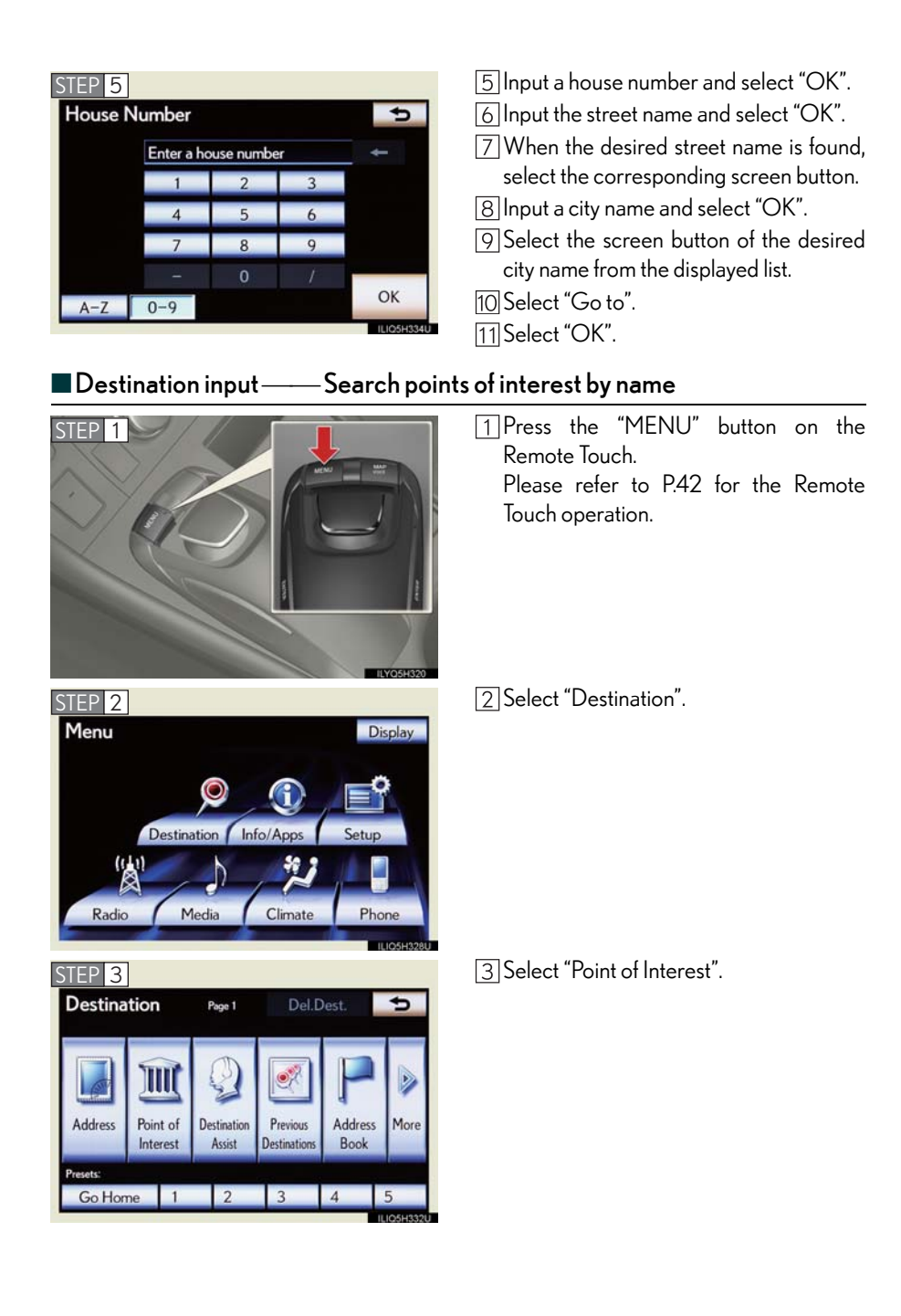

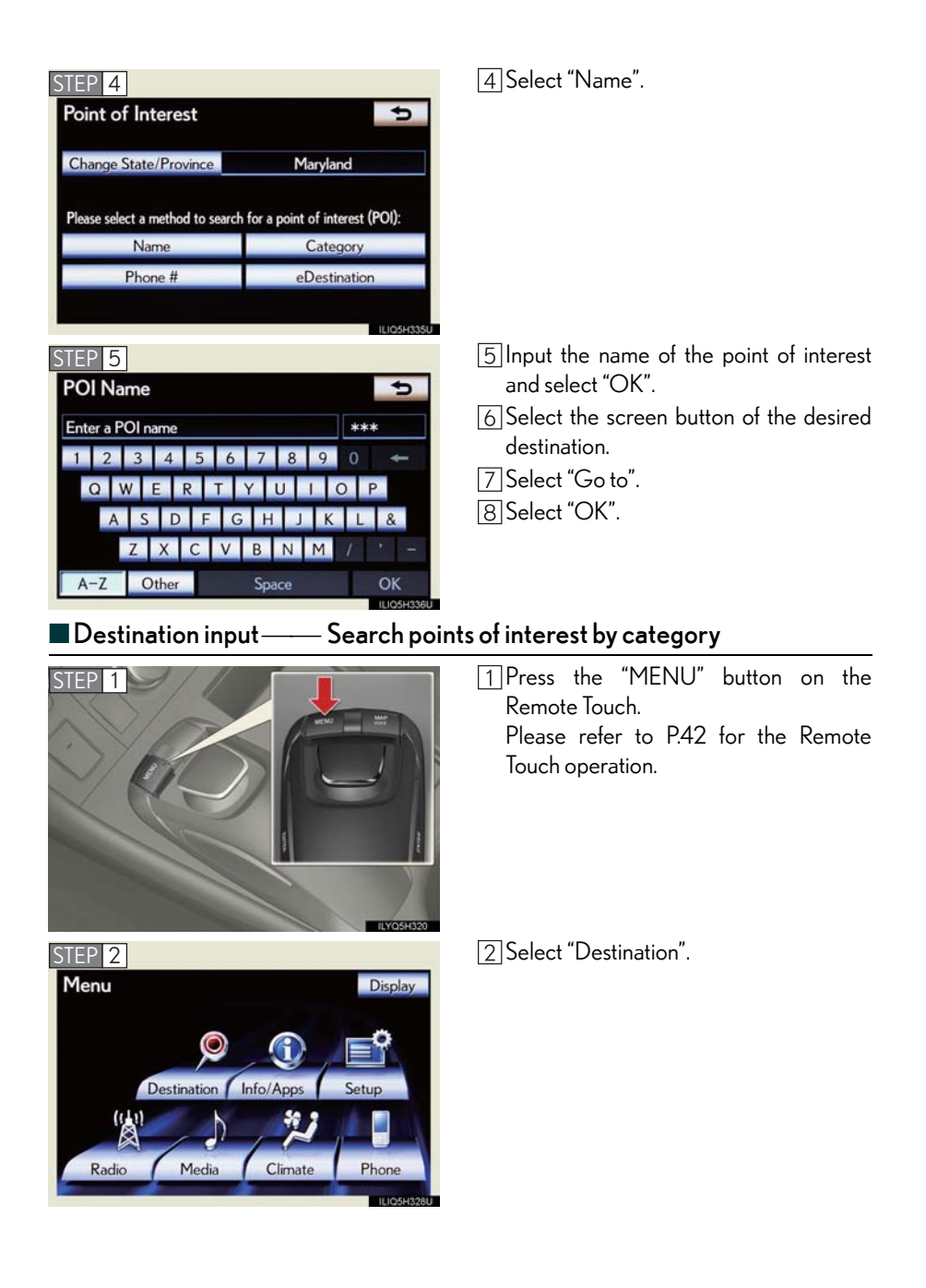

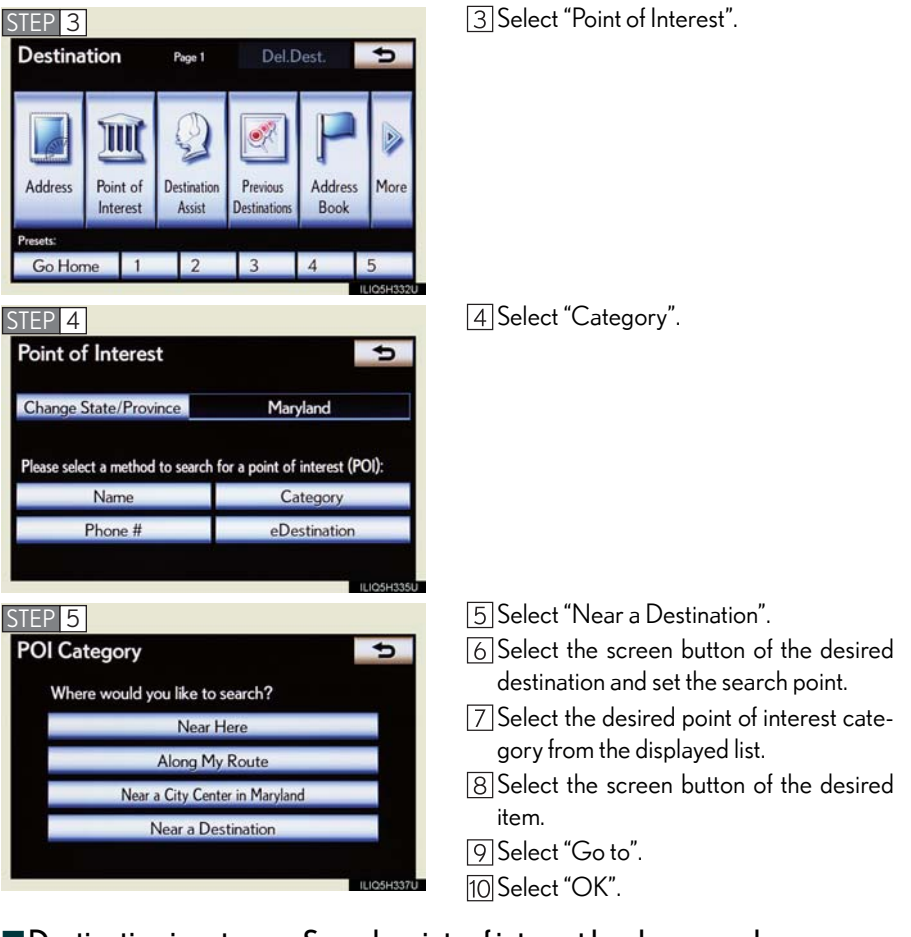

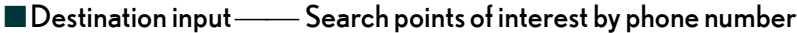

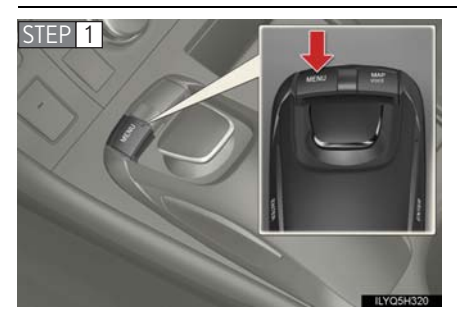

1 Press the "MENU" button on the Remote Touch. Please refer to P.42 for the Remote Touch operation.

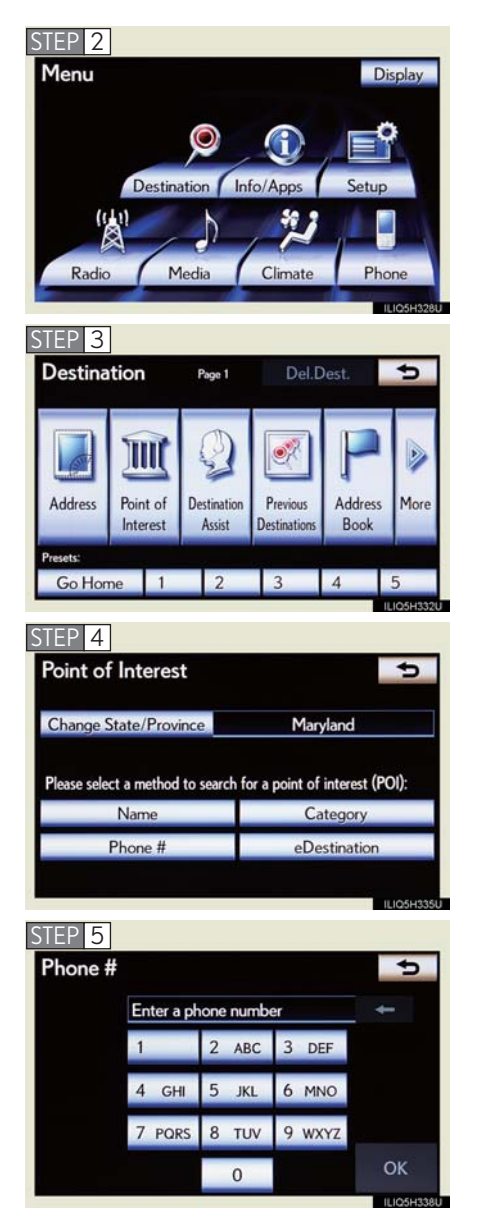

2 Select "Destination".

3 Select "Point of Interest".

4 Select "Phone #".

[5] Input a phone number and select "OK".[6] Select "Go to".[7] Select "OK".

## Hands-free System For Cellular Phone (vehicles with a navigation system)

## ■ Bluetooth<sup>®</sup> phone pairing

Compatible Bluetooth<sup>®</sup>-equipped phones can be connected to the vehicle, enabling hands-free operation. Please refer to the cellular phone manufacturer's user guide for pairing procedures, or go to "www.lexus.com/MobileLink" for more phone information.

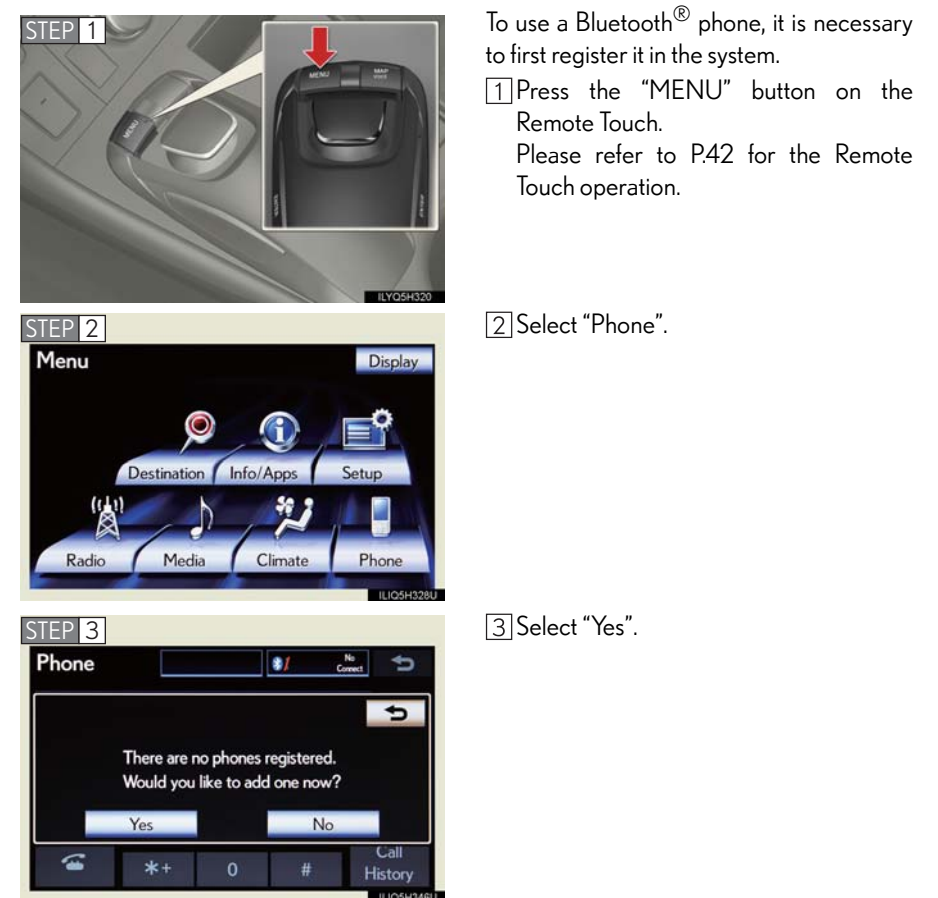

53

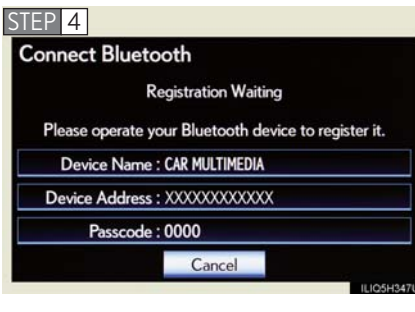

- Enter the passcode displayed on the screen into the phone.
   Refer to the cellular phone user's manual for cellular phone operation.
- 5 If a completion message is displayed, registration is complete.

## Phonebook transfer

Destination

Media

Voice

\*

Bluetooth

(0.0)

Radio

**\_**`

General

Phone

STEP 3 Setup

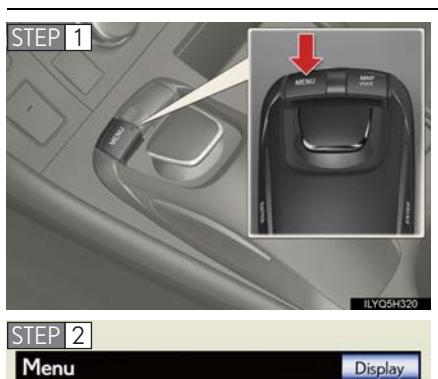

Info/App

Climate

Navigation

Ì

Audio

Oth

1 Press the "MENU" button on the Remote Touch. Please refer to P.42 for the Remote Touch operation.

2 Select "Setup".

3 Select "Phone".4 Select "Phonebook".5 Select "Manage Contacts".

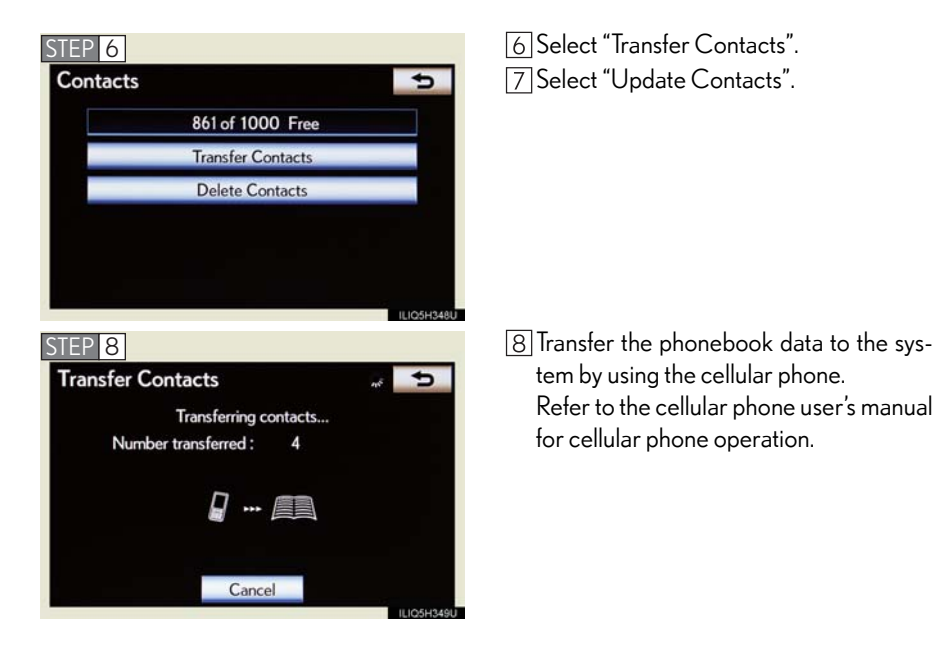

Phonebook transfer may not be possible depending on phone model.

## Registering a speed dial

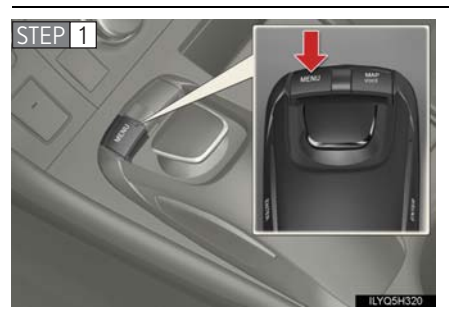

1 Press the "MENU" button on the Remote Touch. Please refer to P.42 for the Remote Touch operation.

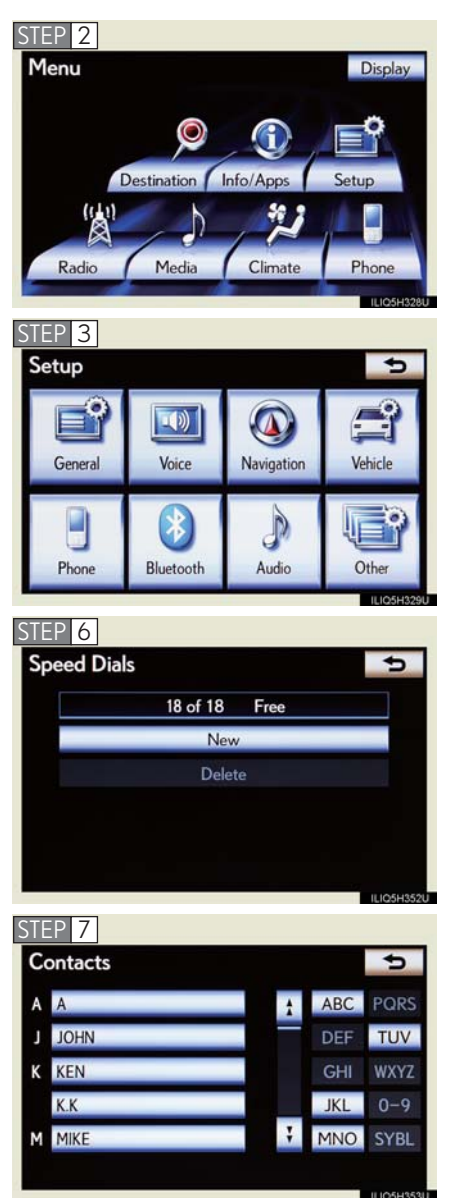

2 Select "Setup".

3 Select "Phone".

- 4 Select "Phonebook".
- 5 Select "Manage Speed Dials".

6 Select "New".

- 7 Select the data you want to register.
- 8 Select the desired phone number.
- 9 Select the screen button you want to register in.
- 10 The registration completion message is displayed on the screen.

## Calling by name

You can call by giving a voice command. For operation and command of the voice recognition, refer to the "Navigation System Owner's Manual".

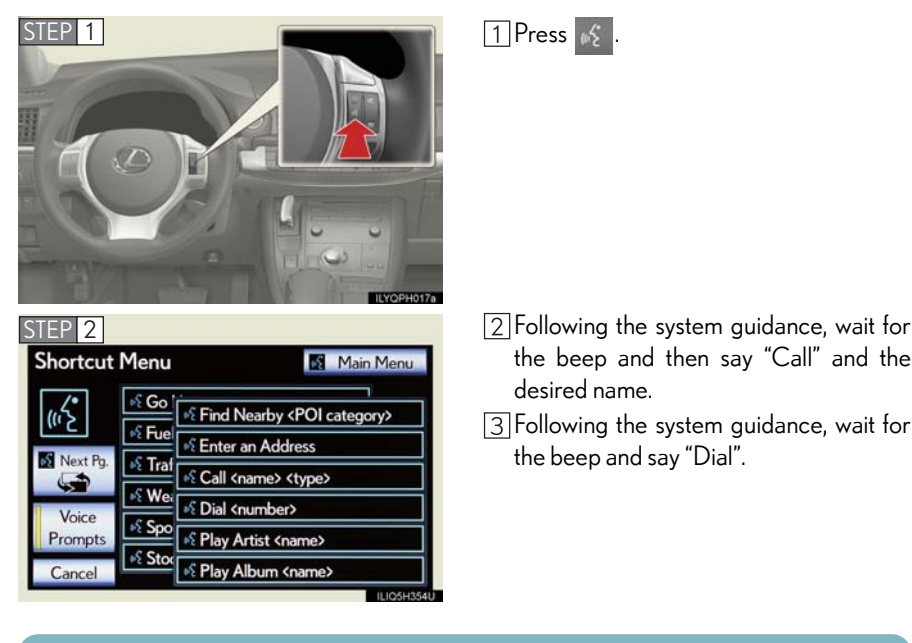

E Pressing this switch turns the voice command system on. Say a command after the beep.

## Calling by speed dial

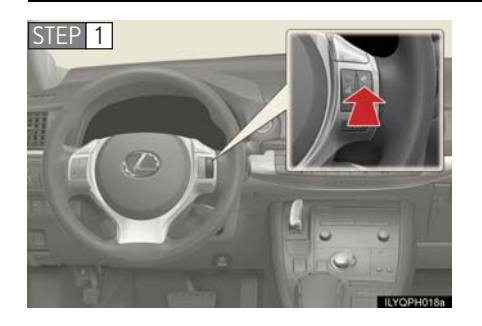

1 Press 🔗

| Phone       | hone   |      | BT3 |     | 🕴 🎟 🐴 |      |                 |             |
|-------------|--------|------|-----|-----|-------|------|-----------------|-------------|
| Enter a pho | ne nur | nber |     |     |       |      |                 | ŧ           |
| Messages    | 1      |      | 2   | ABC | 3     | DEF  | Con             | tacts       |
| Connect     | 4      | GHI  | 5   | JKL | 6     | MNO  | Speed           |             |
| Phone       | 7 P    | ORS  | 8   | TUV | 9     | WXYZ | D               | ials        |
|             | *+     |      |     | 0 # |       | #    | Call<br>History | all<br>tory |

Options Speed Dial 2 Speed Dial 3

4(add new)

5(add new)

6 (add new)

Speed Dial

2 (add new)

3 (add new)

Speed Dial 1 1JOHN 2 Select "Speed Dials".

3 Select the desired number to call.

Calling using SMS/MMS message

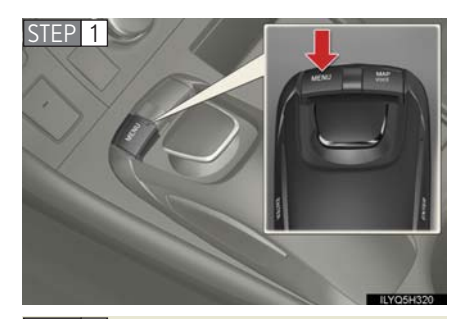

1 Press the "MENU" button on the Remote Touch. Please refer to P.42 for the Remote Touch operation.

2 Select "Phone".

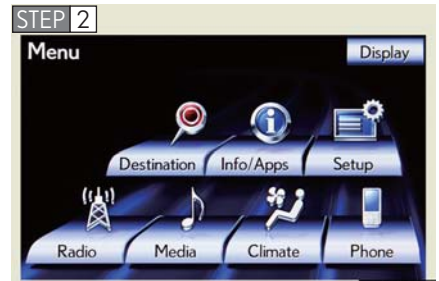

| Phone       |           | BT3   | \$i @ \ |                 |  |
|-------------|-----------|-------|---------|-----------------|--|
| Enter a pho | ne number |       |         | +               |  |
| Messages    | 1         | 2 ABC | 3 DEF   | Contacts        |  |
| Connect     | 4 GHI     | 5 JKL | 6 MNO   | Speed           |  |
| Phone       | 7 PORS    | 8 TUV | 9 wxyz  | Dials           |  |
| -           | *+        | 0     | #       | Call<br>History |  |

- 3 Select "Messages".
- 4 Select "SMS/MMS" tab.
- 5 Select the desired received message from the displayed list.
- 6 Press 🛜 on the steering wheel.

Receiving a call

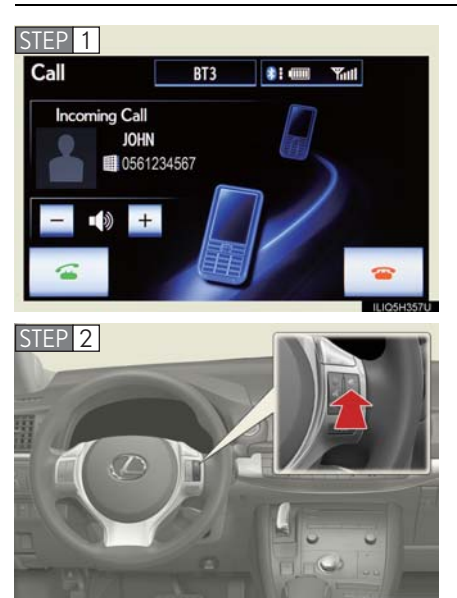

1 When a call is received, this screen is displayed with a sound.

Press on the steering wheel to talk on the phone.

To refuse the call, press en on the steering wheel.

## Audio System (vehicles with a navigation system

## Audio control screen

Follow the procedure below to display the audio control screen.

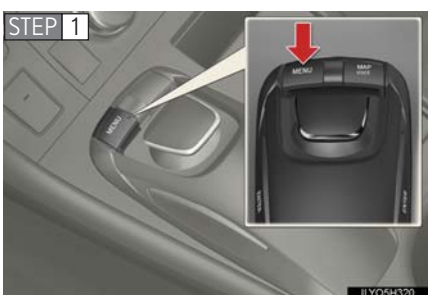

1 Press the "MENU" button on the Remote Touch.

Please refer to P.42 for the Remote Touch operation.

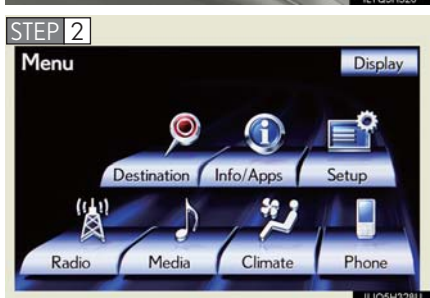

2 Using the Remote Touch, select "Radio" or "Media" and press the "ENTER" button.

## Remote control (steering wheel switches)

Some audio features can be controlled using the switches on the steering wheel.

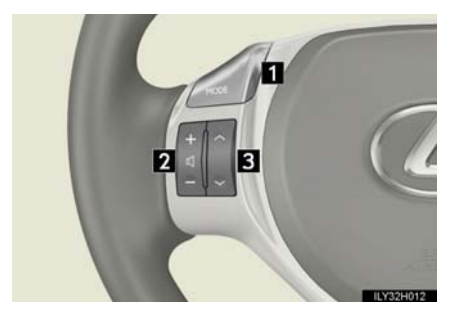

- **1** Turns the power on, selects an audio source
- 2 Increases/decreases volume
- Radio mode: Selects a preset station Audio CD mode: Selects a track MP3/WMA disc mode: Selects a file DVD mode: Selects a chapter iPod mode: Selects a track

## Basic operation

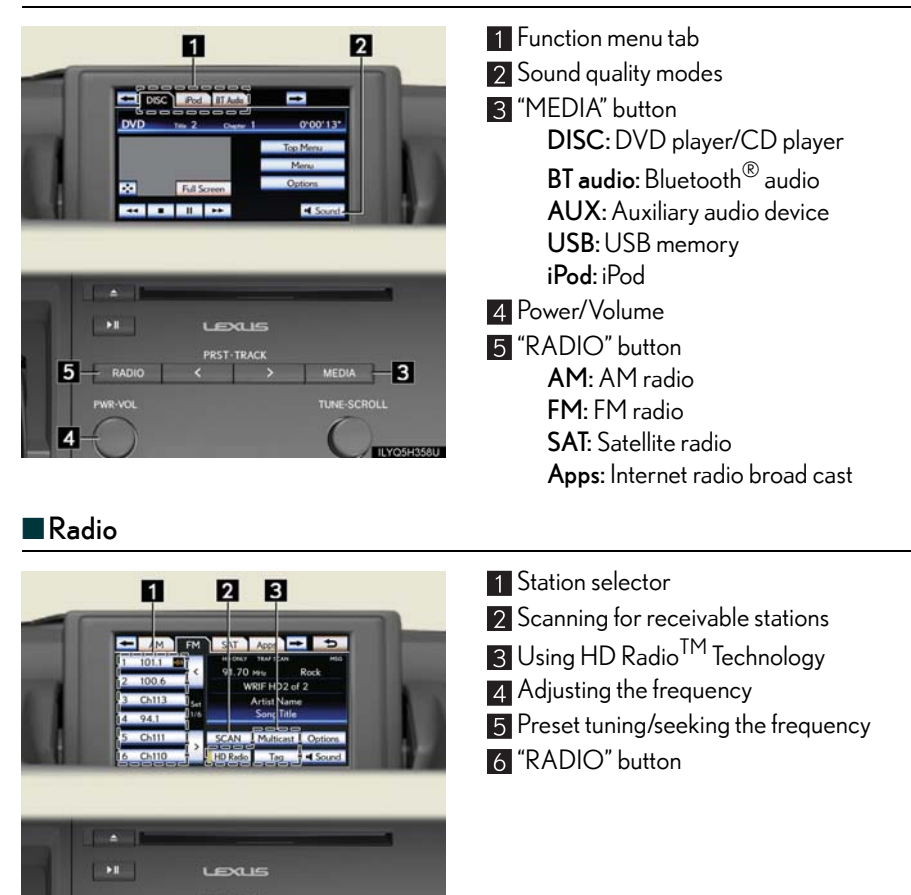

## Entering station presets

5

6

1 Select the desired station by using the tune, the seek or the scan function.

4

2 Using the Remote Touch, select one of the screen buttons (1-6), then press and hold the "ENTER" button until a beep is heard, indicating that the station has been set.

## ■DVD player/CD player

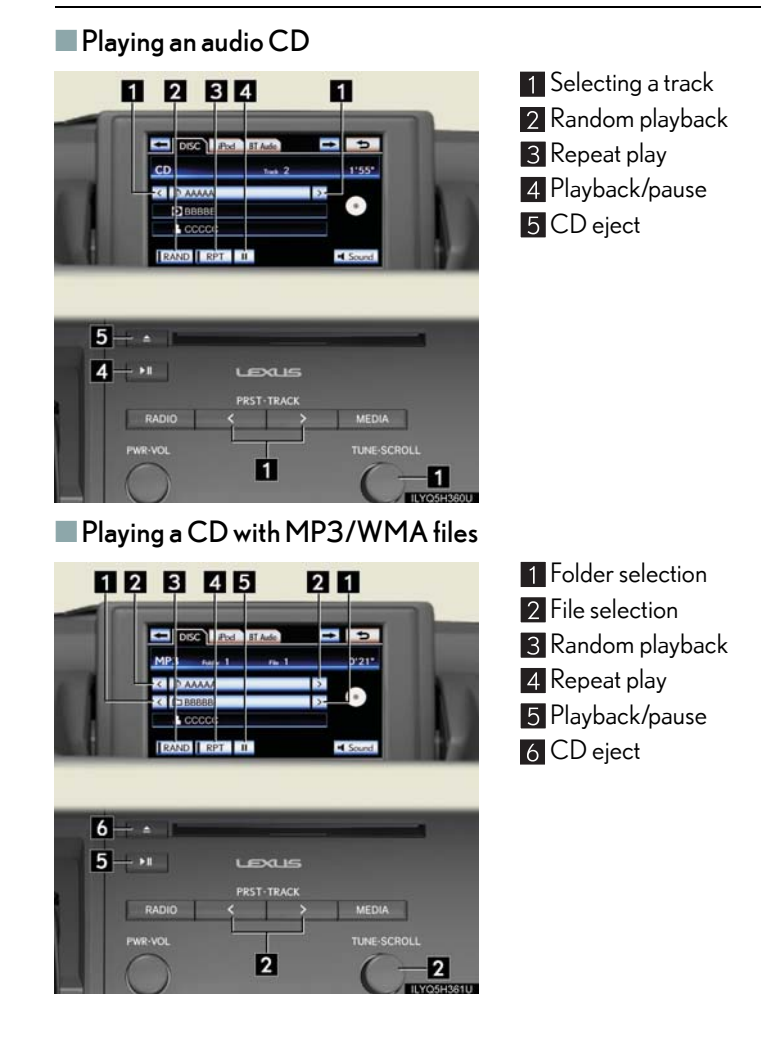

## Playing a DVD

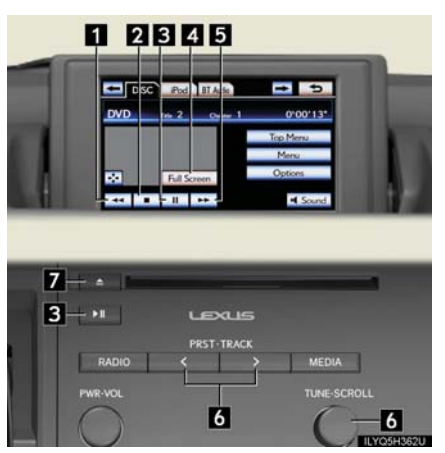

Rewind
 Stop
 Playback/pause
 Image display (full screen)
 Fast forward
 Chapter selection
 DVD eject

Operating an iPod

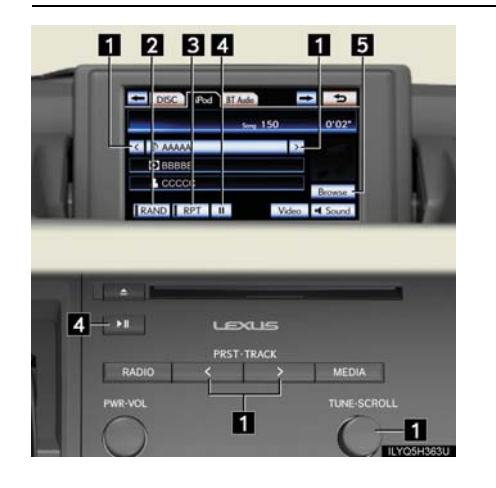

- Track selection
   Shuffle playback
   Repeat play
   Playback/pause
- **5** Selecting a play mode

## Air Conditioning System (vehicles with a navigation system)

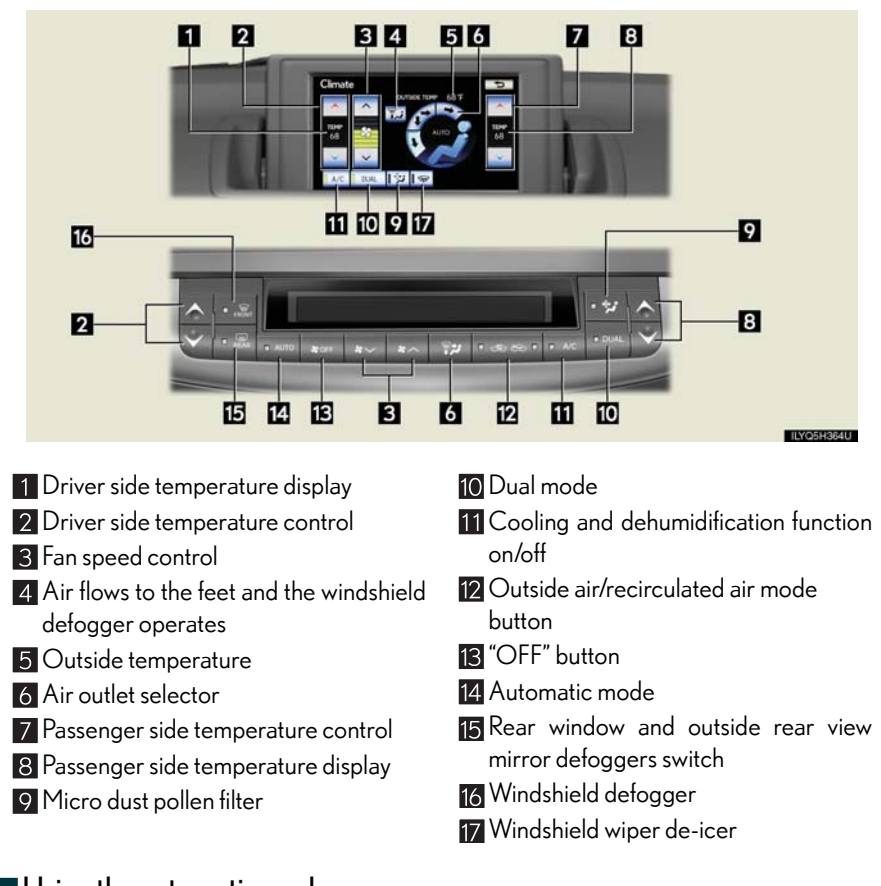

Using the automatic mode

Press 14 to turn on the airflow and 2 to adjust the temperature.

#### Adjusting the temperature

In dual mode, driver and passenger side temperature settings can be adjusted separately.

Press 7 to adjust the temperature for the passenger side. To cancel the dual mode, press 10.

# Hands-free System For Cellular Phone (vehicles without a navigation system)

## ■ Bluetooth<sup>®</sup> phone pairing

Compatible Bluetooth<sup>®</sup>-equipped phones can be connected to the vehicle, enabling hands-free operation. Please refer to the cellular phone manufacturer's user guide for pairing procedures, or go to "www.lexus.com/MobileLink" for more phone information.

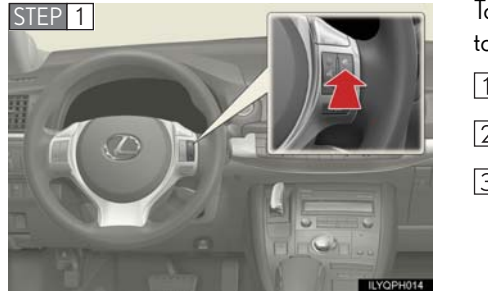

To use a Bluetooth  ${}^{\textcircled{R}}$  phone, it is necessary to first register it in the system.

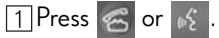

2 Press 💦 and say "Pair phone".

3 Press of and say a name\*.

- \*: This name will be used to identify your phone in the case that more than one phone has been registered to the system.
- 4 Press of and say "Confirm" to display the passkey.
- 5 Enter the passkey shown on the display into the phone.
  - Refer to the cellular phone user's manual for cellular phone operation.
- 6 Once the voice guidance for registration completion is finished, press

i Pressing this switch turns the voice command system on. Say a command after the beep.

## Calling by number

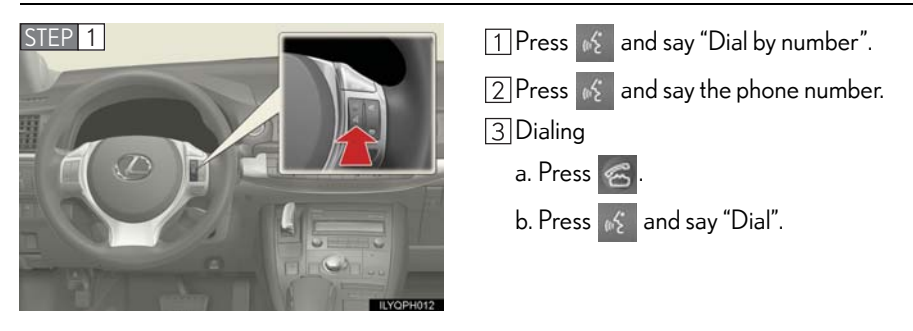

## Calling by name

You can call by saying a voice tag registered in the phonebook. For setting the voice recognition, refer to the "Owner's Manual".

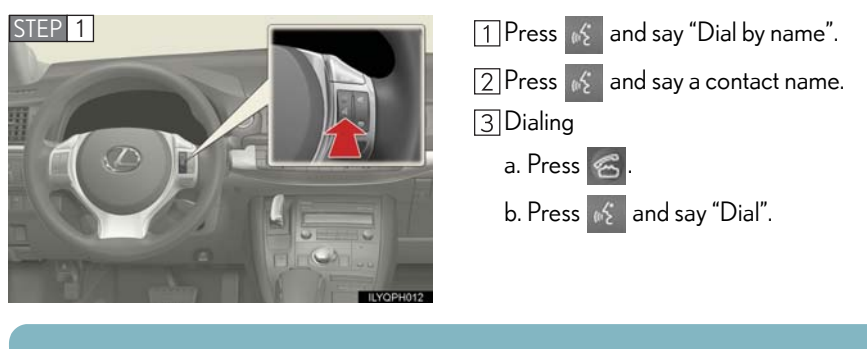

E Pressing this switch turns the voice command system on. Say a command after the beep.

## Calling by speed dial

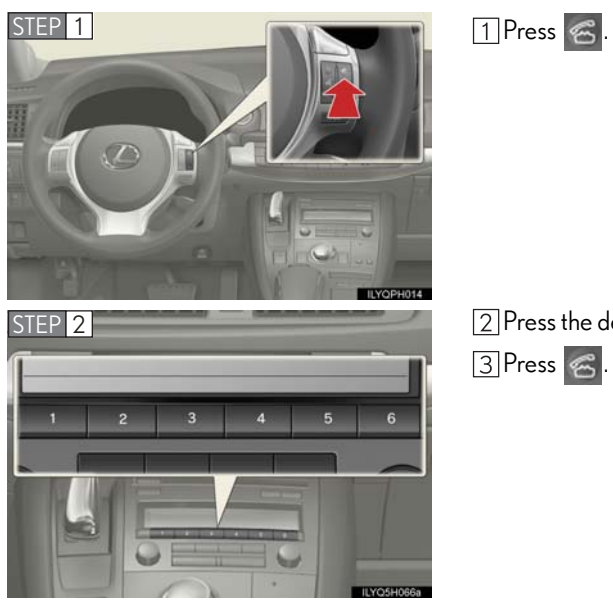

2 Press the desired preset button.3 Press 2

67

## Phonebook transfer

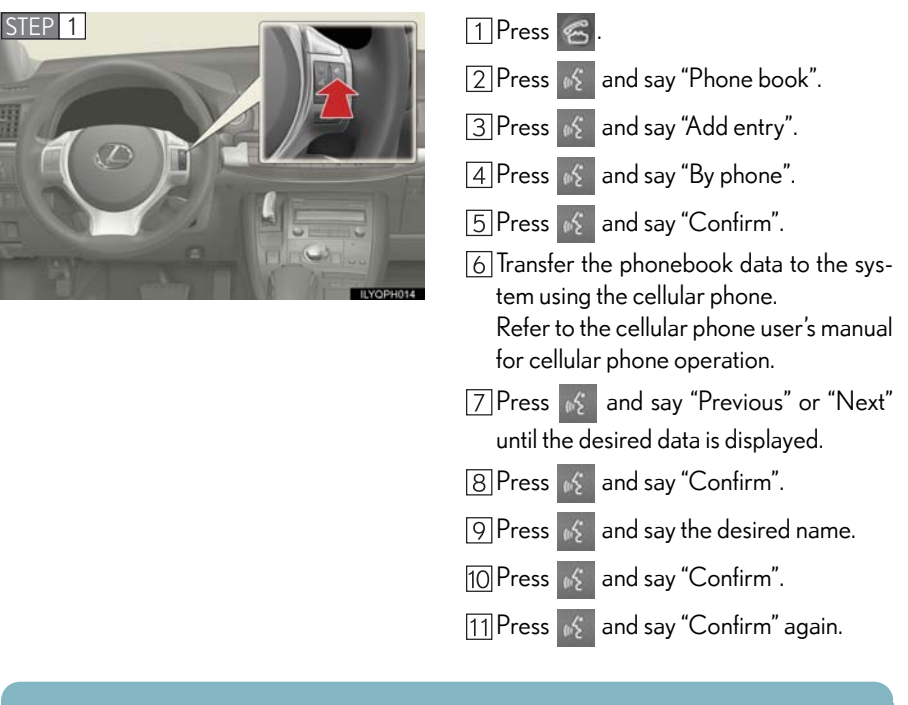

Phonebook transfer may not be possible depending on phone model.

E Pressing this switch turns the voice command system on. Say a command after the beep.

## Changing the registered name

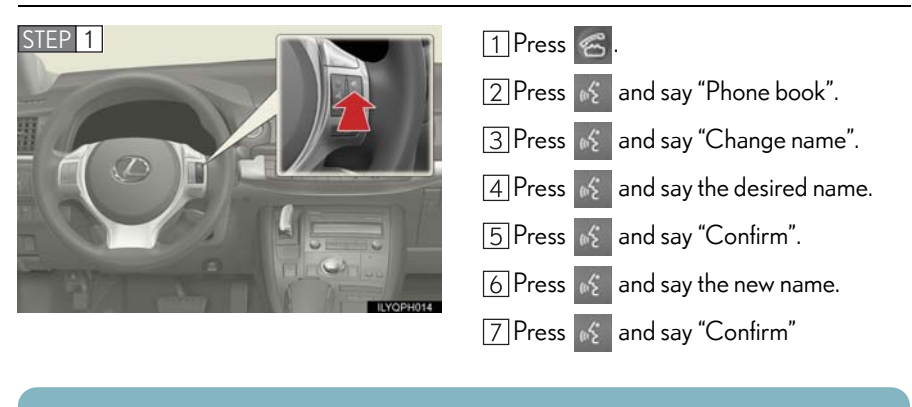

E Pressing this switch turns the voice command system on. Say a command after the beep.

69

## Registering a speed dial

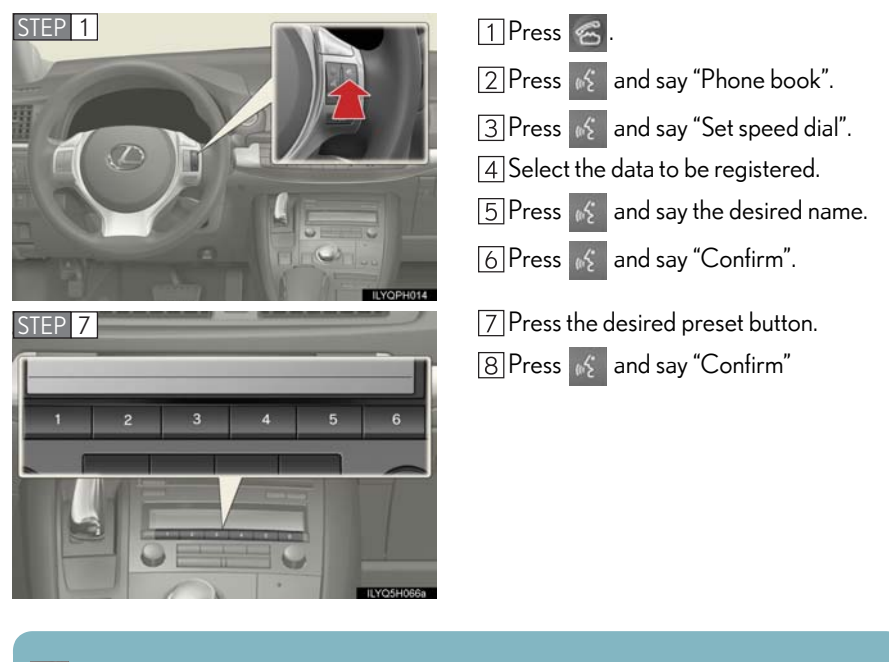

Pressing this switch turns the voice command system on. Say a command after the beep.

# Audio System (vehicles without a navigation system)

## Basic operation

Type A

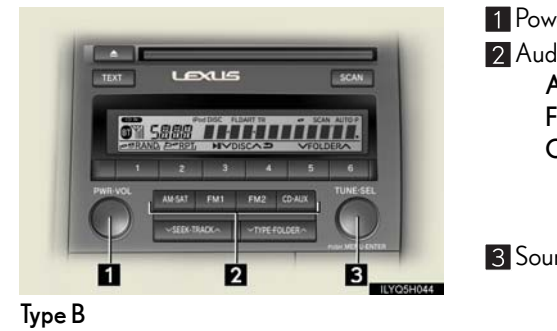

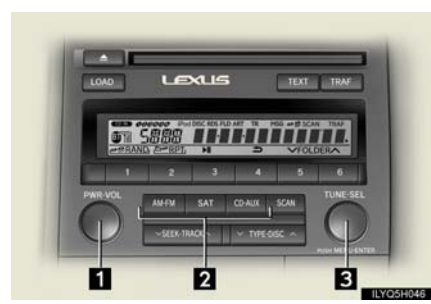

Type C

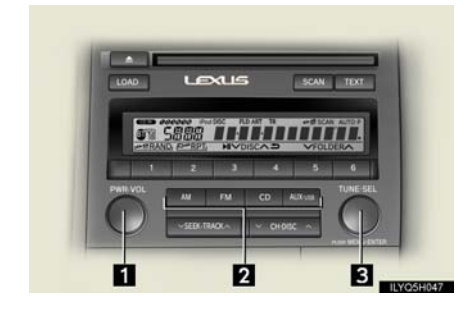

 Power/Volume
 Audio sources
 AM•SAT: AM radio/Satellite radio FM1/FM2: FM radio
 CD•AUX: CD player/Auxiliary audio device/USB memory/ iPod/Bluetooth<sup>®</sup> audio

 Sound quality modes

1 Power/Volume

 Audio sources
 AM•FM: AM radio/FM radio
 SAT: Satellite radio
 CD•AUX: CD player/Auxiliary audio device/USB memory/ iPod/Bluetooth<sup>®</sup> audio
 Sound quality modes

 Power/Volume
 Audio sources

 AM: AM radio
 FM: FM radio
 CD: CD player
 AUX•USB: Auxiliary audio device/ USB memory/iPod/ Bluetooth<sup>®</sup> audio

 Sound quality modes

71

## Radio

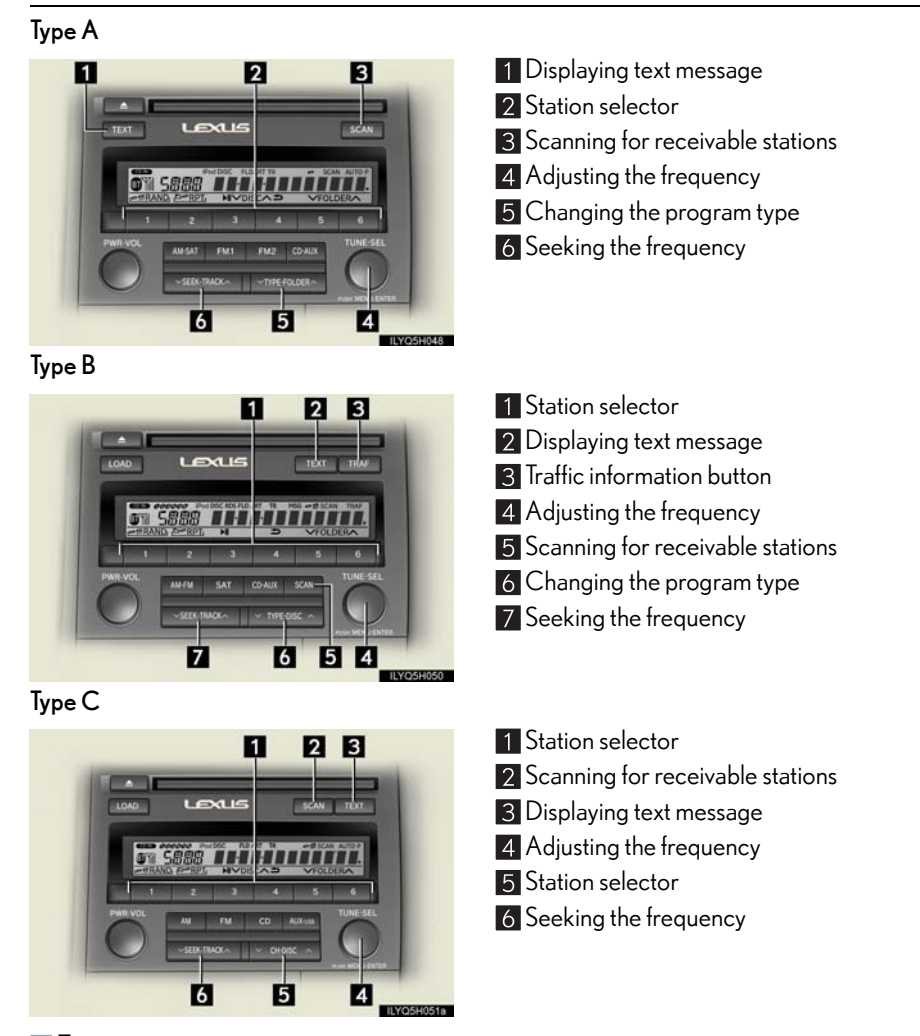

#### Entering station presets

1 Select the desired station by using the tune, the seek or the scan function.

2 Press and hold one of the preset buttons (1-6) until you hear a beep, indicating that the station is set.

## CD player

Playing an audio CD

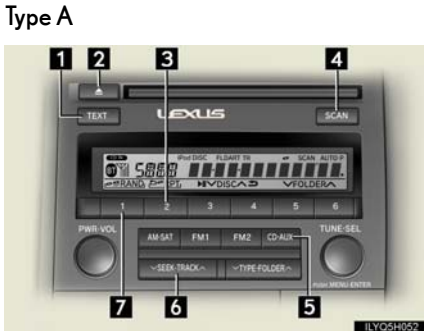

Type B

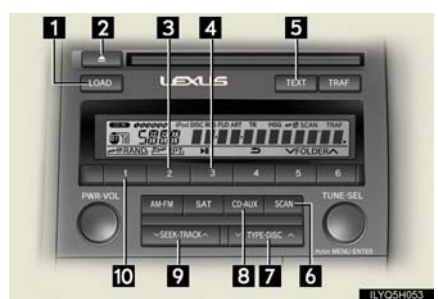

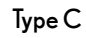

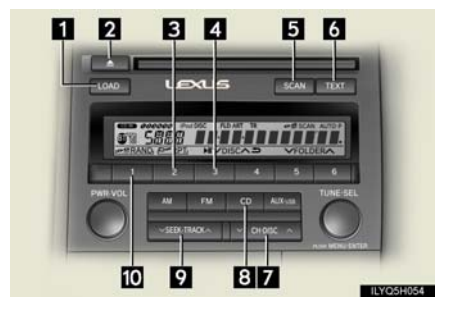

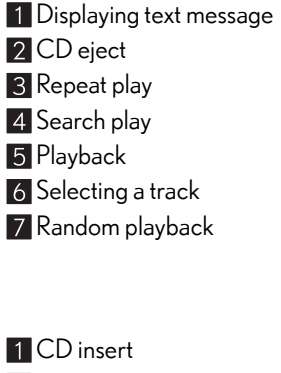

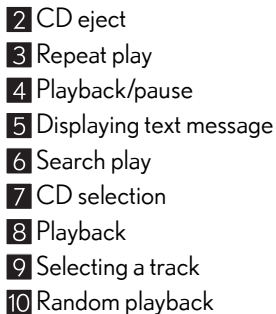

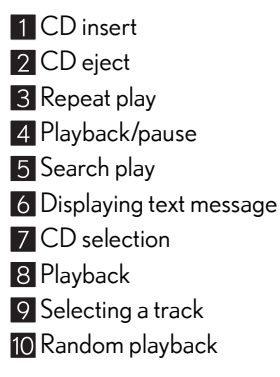

## Playing a CD with MP3/WMA files Type A

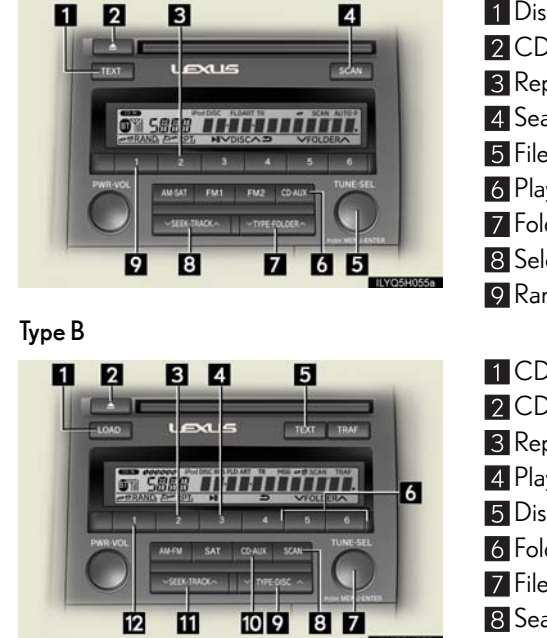

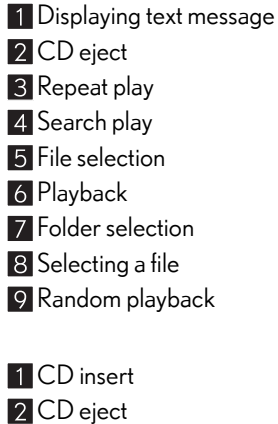

CD insert
 CD eject
 Repeat play
 Playback/pause
 Displaying text message
 Folder selection
 File selection
 Search play
 CD selection
 Playback
 Selecting a file
 Random playback

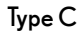

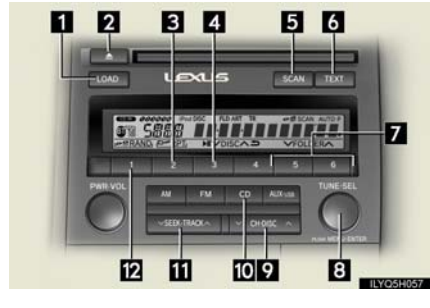

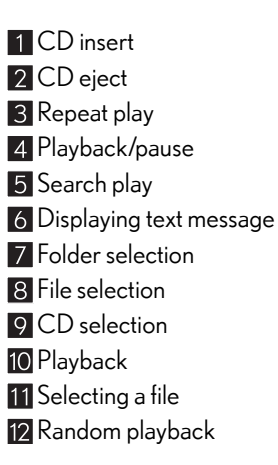

Loading a CD

Type A Insert a CD. Type B and C

1 Press the "LOAD" button.

"WAIT" is shown on the display.

2 When the indicator on the slot turns from amber to green, insert a CD. The display changes from "WAIT" to "LOAD".

## Loading multiple CDs (Type B and C)

- 1 Press and hold the "LOAD" button until you hear a beep. "WAIT" is shown on the display.
- 2 When the indicator on the slot turns from amber to green, insert a CD. The display changes from "WAIT" to "LOAD".

The indicator on the slot turns to amber when the CD is being inserted.

3 When the indicator on the slot turns from amber to green, insert the next CD. Repeat the procedure for the remaining CDs.

To cancel the operation, press the "LOAD" button. If you do not insert a disc within 15 seconds, loading will be canceled automatically.

## Operating an iPod

## Type A

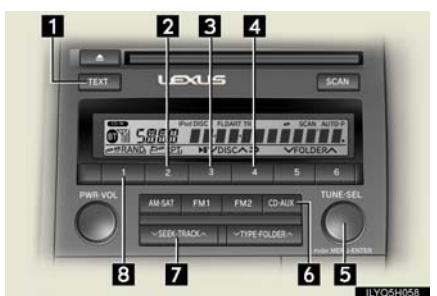

- Displaying text message
   Repeat play
   Playback/pause
   Go back
   iPod menu/Song selection
   Playback
- 7 Song selection
- 8 Shuffle playback

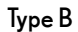

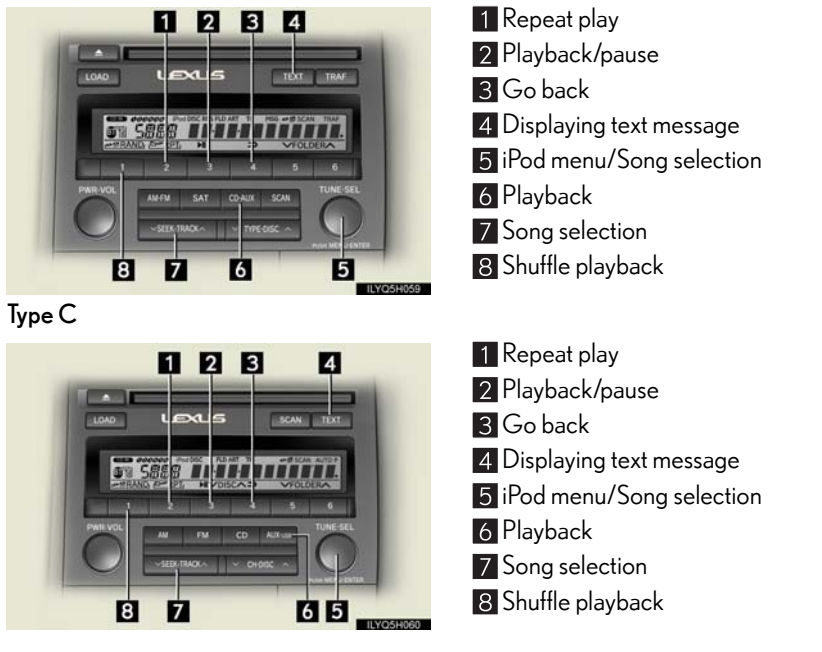

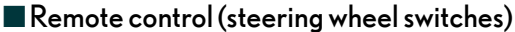

Some audio features can be controlled using the switches on the steering wheel.

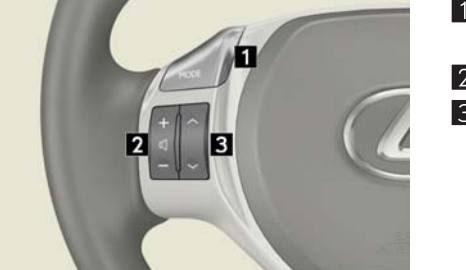

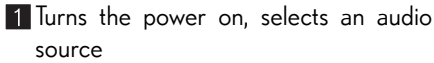

2 Increases/decreases volume

Radio mode: Selects a radio station CD mode: Selects a track, file (MP3 and WMA) and disc iPod mode: Selects a song

## Air Conditioning System (vehicles without a navigation system)

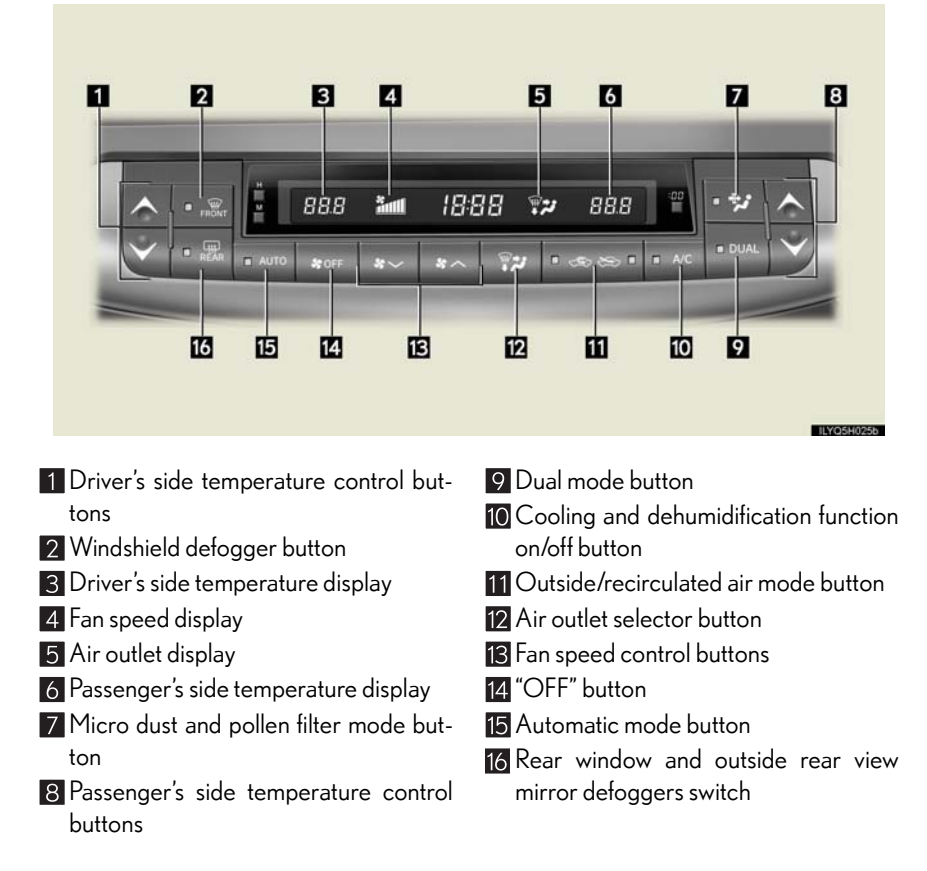

#### ■Using the automatic mode

Press 15 to turn on the airflow and 1 to adjust the temperature.

#### Adjusting the temperature

To simultaneously adjust the driver's side and passenger's side temperature settings

Press 9 to turn the "DUAL" indicator off and then press 1.

- To individually adjust the driver's side and passenger's side temperature settings
- Press 9 or 8 to turn the "DUAL" indicator on and then press 1 or 8.

77

## Voice Command System (vehicles with a navigation system)

## Basic operation

NOTE: When inputting voice commands you must wait until after the beep to speak.

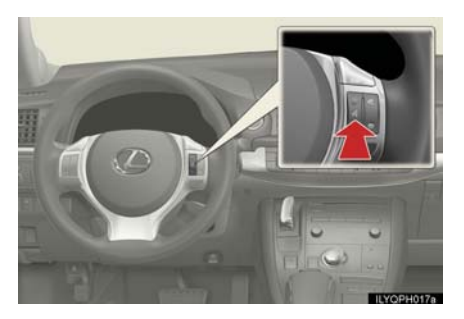

Press on the steering wheel.
 If you know the command:
 Press of again.
 If you do not know the command:
 Follow the voice guidance to learn the command and then press of again.
 Say a command after the beep.

Important voice commands information and tips

- Voice commands can be used while driving.
- You must wait until after the beep to say a command.
- In vehicles with a navigation system, a large TALK icon will appear on the navigation screen to prompt you to say a command.
- If you know what command to use, you can press 💦 at any time to interrupt the voice guidance.

## Command list

## Set a Destination

| Command                               | Action                                                                 |
|---------------------------------------|------------------------------------------------------------------------|
| "Find Nearby <poi category="">"</poi> | Displays a list of <poi category*=""> near the current position.</poi> |
| "Enter an Address"                    | Enables setting a destination by saying the address.                   |
| "Go Home"                             | Displays the route to home.                                            |
| "Call Destination Assist"             | Connects Lexus Enform with Safety Connect response center.             |
| "Destination by Phone Num-<br>ber"    | Enables setting a destination by saying the phone number.              |

\*: For example; Gas stations, Restaurants, etc.

## Use the Phone

| Command                            | Action                                                                                                    |
|------------------------------------|----------------------------------------------------------------------------------------------------|
| "Call <name> <type>"</type></name> | Calls made by saying a name from the phonebook.<br>For example: Say "Call John Smith", "Call John Smith,<br>mobile" etc. |
| "Dial <number>"</number>           | Calls made by saying the phone number.<br>For example: Say "Dial 911", "Dial 5556667777" etc.                            |
| "International Call"               | Calls international numbers by saying the phone number.                                                                  |

## Play Music

| Command                       | Action                                                                                                    |
|-------------------------------|----------------------------------------------------------------------------------------------------|
| "Play Artist <name>"</name>   | Plays tracks by the selected artist.<br>For example: Say "Play artist <xxxxx>"*</xxxxx>                                              |
| "Play Album <name>"</name>    | Plays tracks from the selected album.<br>For example: Say "Play album <xxxxx>"*</xxxxx>                                              |
| "Play Song <name>"</name>     | Plays the selected track.<br>For example: Say "Play song Summertime", "Play<br>song Concerto in A Major" etc.                        |
| "Play Playlist <name>"</name> | Plays tracks from the selected playlist.<br>For example: Say "Play playlist My Favorite Songs",<br>"Play Playlist Classic Hits" etc. |

\*: Say the desired artist name or album name in the place of the "<>".

## Get Information

| Command         | Action                              |
|-----------------|-------------------------------------|
| "Traffic"       | Displays the traffic incident list. |
| "Weather"       | Displays weather information.       |
| "Sports Scores" | Displays the sports list.           |
| "Stock Quotes"  | Displays the stocks list.           |
| "Fuel Prices"   | Displays the fuel prices list.      |
| "Lexus Insider" | Displays the Lexus insider list.    |

## Select audio mode

| Command                                                                                                    | Action                      |
|----------------------------------------------------------------------------------------------------|-----------------------------|
| "Radio", "AM", "FM", "Satellite<br>radio", "Disc", "Auxiliary",<br>"Bluetooth <sup>*</sup> audio", "iPod",<br>"USB audio" | Change the audio mode.      |
| "Audio on"                                                                                                    | Turns the audio system on.  |
| "Audio off"                                                                                                    | Turns the audio system off. |

\*: Bluetooth is a registered trademark of Bluetooth SIG, Inc.

Climate/air conditioning system command

| Command                     | Action                                    |
|-----------------------------|-------------------------------------------|
| "Automatic climate control" | Turns air conditioning system on and off. |
| "Warmer"                    | Turns temperature up.                     |
| "Cooler"                    | Turns temperature down.                   |

"Select audio mode" and "Climate/air conditioning system command" are enabled when expanded voice commands are turned "On". Refer to the "Navigation System Owner's Manual".

## Portable Audio Device Ports

These ports can be used to connect a portable audio device and listen to it through the vehicle's speakers.

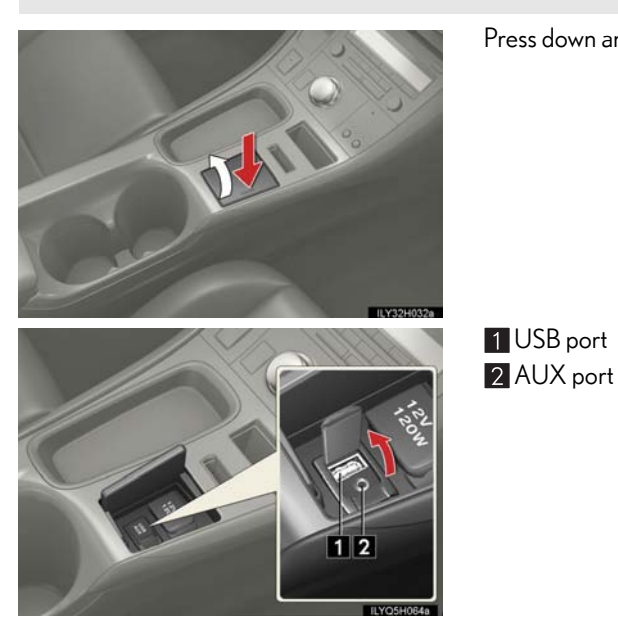

Press down and release the lid.

81

## Garage Door Opener (if equipped)

The garage door opener can be programmed to operate garage doors, gates, entry doors, door locks, home lighting systems, security systems, and other devices.

The garage door opener (HomeLink  $^{\textcircled{R}}$  Universal Transceiver) is manufactured under license from HomeLink  $^{\textcircled{R}}.$ 

## $\blacksquare \mathsf{Programming}\,\mathsf{the}\,\mathsf{HomeLink}^{\mathbb{R}}$

The HomeLink<sup>®</sup> compatible transceiver in your vehicle has 3 buttons which can be programmed to operate 3 different devices. Refer to the programming method below appropriate for the device.

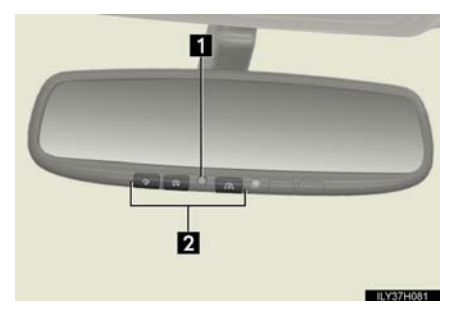

Indicator light
 Buttons

## ■ Programming HomeLink<sup>®</sup>

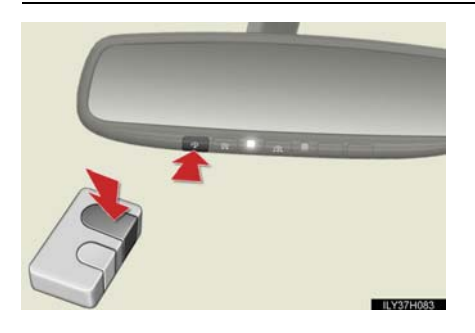

- 1 Hold your hand-held transmitter 1 to 3 in. (25 to 75 mm) of the HomeLink<sup>®</sup> buttons.
- 2 Press and hold down the desired HomeLink<sup>®</sup> button.

3 For U.S.A. owners:

- While pressing the HomeLink<sup>®</sup> button, press and hold down the button on the hand-held transmitter until the indicator light changes from a slow to a rapid flash.
- For Canadian owners:

While pressing the HomeLink<sup>®</sup> button, repeatedly press and release (cycle) the button on the hand-held transmitter every 2 seconds until the indicator light changes from a slow to a rapid flash.

If your garage door is of the rolling code type:

- 4 Press the training button on the motorhead unit in your garage.
- 5 Press and hold the vehicle's programmed HomeLink<sup>®</sup> button for 2 seconds and release it. Repeat this step once again.
  - If the door does not open, press and release the same button once again.

## Programming other devices

For U.S.A. owners:

To program an entry gate, see the Owner's Manual.

To program other devices, contact your Lexus dealer.

For Canadian owners:

To program all other devices, follow the same procedure as for garage door programming.

## Operating HomeLink<sup>®</sup>

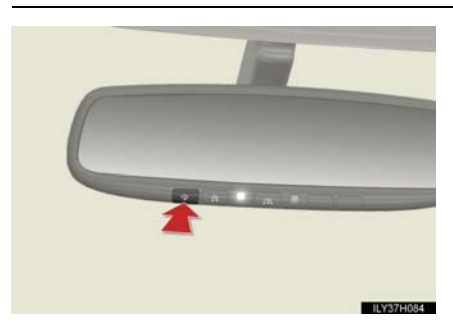

Press the appropriate HomeLink  $^{\textcircled{\sc 8}}$  button. The indicator light should come on.

## Safety Connect (if equipped)

Safety Connect is a subscription-based telematics service that uses Global Positioning System (GPS) data and embedded cellular technology to provide safety and security features to subscribers. Safety Connect is supported by Lexus' designated response center, which operates 24 hours per day, 7 days per week.

Safety Connect service is available by subscription on select, telematics hardwareequipped vehicles.

#### System components

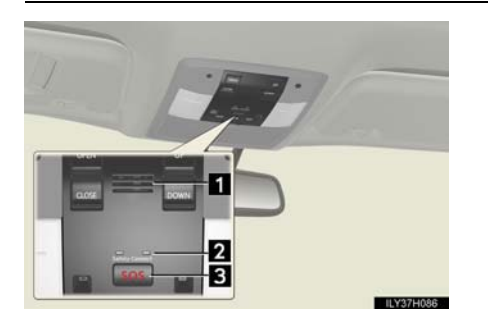

Microphone
 LED light indicators
 "SOS" button

## Services

Subscribers have the following Safety Connect services available:

## Automatic Collision Notification\*

In case of either airbag deployment or severe rear-end collision, the system is designed to automatically call the response center. The responding agent receives the vehicle's location and attempts to speak with the vehicle occupants to assess the level of emergency. If the occupants are unable to communicate, the agent automatically treats the call as an emergency, contacts the nearest emergency services provider to describe the situation, and requests that assistance be sent to the location.

\*: U.S. Patent No. 7,508,298 B2

## Stolen Vehicle Location

If your vehicle is stolen, Safety Connect can work with local authorities to assist them in locating and recovering the vehicle. After filing a police report, call the Safety Connect response center at 1-800-25-LEXUS (1-800-255-3987) and follow the prompts for Safety Connect to initiate this service.

In addition to assisting law enforcement with recovery of a stolen vehicle, Safety-Connect-equipped vehicle location data may, under certain circumstances, be shared with third parties to locate your vehicle. Further information is available at Lexus.com.

#### Emergency Assistance Button (SOS)

In the event of an emergency on the road, push the "SOS" button to reach the Safety Connect response center. The answering agent will determine your vehicle's location, assess the emergency, and dispatch the necessary assistance required.

If you accidentally press the "SOS" button, tell the response-center agent that you are not experiencing an emergency.

#### Enhanced Roadside Assistance

Enhanced Roadside Assistance adds GPS data to the already included warranty-based Lexus roadside service.

Subscribers can press the "SOS" button to reach a Safety Connect response-center agent, who can help with a wide range of needs, such as: towing, flat tire, fuel delivery, etc. For a description of the Roadside Assistance services and their limitations, please see the Safety Connect Terms and Conditions, which are available at Lexus.com.

#### Subscription

After you have signed the Telematics Subscription Service Agreement and are enrolled, you can begin receiving services.

A variety of subscription terms is available for purchase. Contact your Lexus dealer, call 1-800-25-LEXUS (1-800-255-3987) or push the "SOS" button in your vehicle for further subscription details.

## Lexus Enform with Safety Connect (if equipped)

Lexus Enform and Safety Connect are subscription-based telematics services that use Global Positioning System (GPS) data, embedded cellular technology and XM satellite data services to provide safety and security as well as convenience features to subscribers.

Lexus Enform and Safety Connect services are supported by Lexus' designated response center, which operates 24 hours per day, 7 days per week.

Lexus Enform service is available by subscription on select, telematics hardware-equipped vehicles.

For details, refer to the "Owner's Manual" and "Navigation System Owner's Manual".

## Services

With an active Lexus Enform subscription, the following features are available:

#### • Safety Connect features ( $\rightarrow$ P.84)

- Automatic collision notification \*1
- Stolen vehicle location
- Emergency assistance button (SOS)
- Enhanced roadside assistance

#### Apps

Apps is a service that enables the usable contents of a mobile phone to be displayed on and operated from the navigation system screen. Before Apps can be used, a few settings need to be performed.

## Destination Assist

Destination Assist provides you with live assistance for finding destinations via the Lexus Enform response center. You can request either a specific business, address, or ask for help locating your desired destination by category, such as restaurants, gas stations, shopping centers or other points of interest (POI).

After you tell the agent your choice of destination, its coordinates are sent wirelessly to your vehicle's navigation system.

#### eDestination

With the eDestination feature, you can go online, via the Lexus.com owner's Web site, to select and organize destinations of your choice and then wirelessly send them to your vehicle's navigation system.

You can store up to 200 locations online to access and update at any time.

Your locations can be organized into up to 20 personalized folders.

You must first go online at www.lexus.com/drivers/ to view the Owners site where you will need to register and log in. After this, personalized folders that contains the locations to be sent to your vehicle can be created. (See Lexus Enform with Safety Connect Guide for more information.)

## XM Sports and Stocks<sup>\*2</sup>

XM Sports and Stocks is a service included with XM satellite radio subscriptions. These services are also available with an XM TravelLink subscription. With this service, you can receive updates via the navigation system on your personally selected sports teams and stocks.

## • XM Fuel Prices<sup>\*3</sup>

XM Fuel Prices is a service included with an XM TravelLink subscription. It enables the navigation system to display current fuel prices and gas station locations, which can be set as a destination if desired.

## XM NavWeather<sup>TM\*3</sup>

The subscription-based XM NavWeather  ${}^{\rm TM}$  service allows the navigation system to display weather information on the map screen.

## ● XM NavTraffic<sup>®\*3</sup>

The subscription-based XM NavTraffic  $^{\textcircled{R}}$  service allows the navigation system to display traffic information on the map screen.

## The following navigation-based Lexus Enform features are available without a subscription:

Lexus Insider

Lexus Insider is an optional service that can send audio messages, or articles, to participating owner's vehicles via the navigation system. Potential Lexus Insider subjects might include, for example, Lexus vehicle technology tips, updates on regional Lexus events, or audio excerpts from Lexus Magazine articles. Up to 20 articles can be stored at a time.

- Voice Command The voice command system enables you to operate the navigation system, audio/video system, air conditioning system and hands-free system by giving a command.
- \*1: U.S. Patent No. 7,508,298 B2
- \*<sup>2</sup>: Available at no extra charge with an active XM satellite radio subscription.
- \*<sup>3</sup>: Available via separate XM subscription(s).

#### Subscription

After you have signed the Telematics Subscription Service Agreement and are enrolled, you can begin receiving services. A variety of subscription terms is available for purchase. Contact your Lexus dealer, call 1-800-25-LEXUS (1-800-255-3987), or select "Destination Assist" in your vehicle for further subscription details. XM NavTraffic<sup>®</sup>, XM NavWeather<sup>TM</sup> and XM TravelLink require separate XM subscription(s). XM Sports<sup>\*</sup>, XM Stocks<sup>\*</sup> and XM Fuel Prices are available with an XM TravelLink subscription. After a 90-day trial, you must contact XM and set up the appropriate XM subscription(s) to continue receiving these services.

\*: XM Sports and XM Stocks are included with an XM Satellite Radio subscription.